## ネットワークの接続方法

① 接続するネットワークを確認する

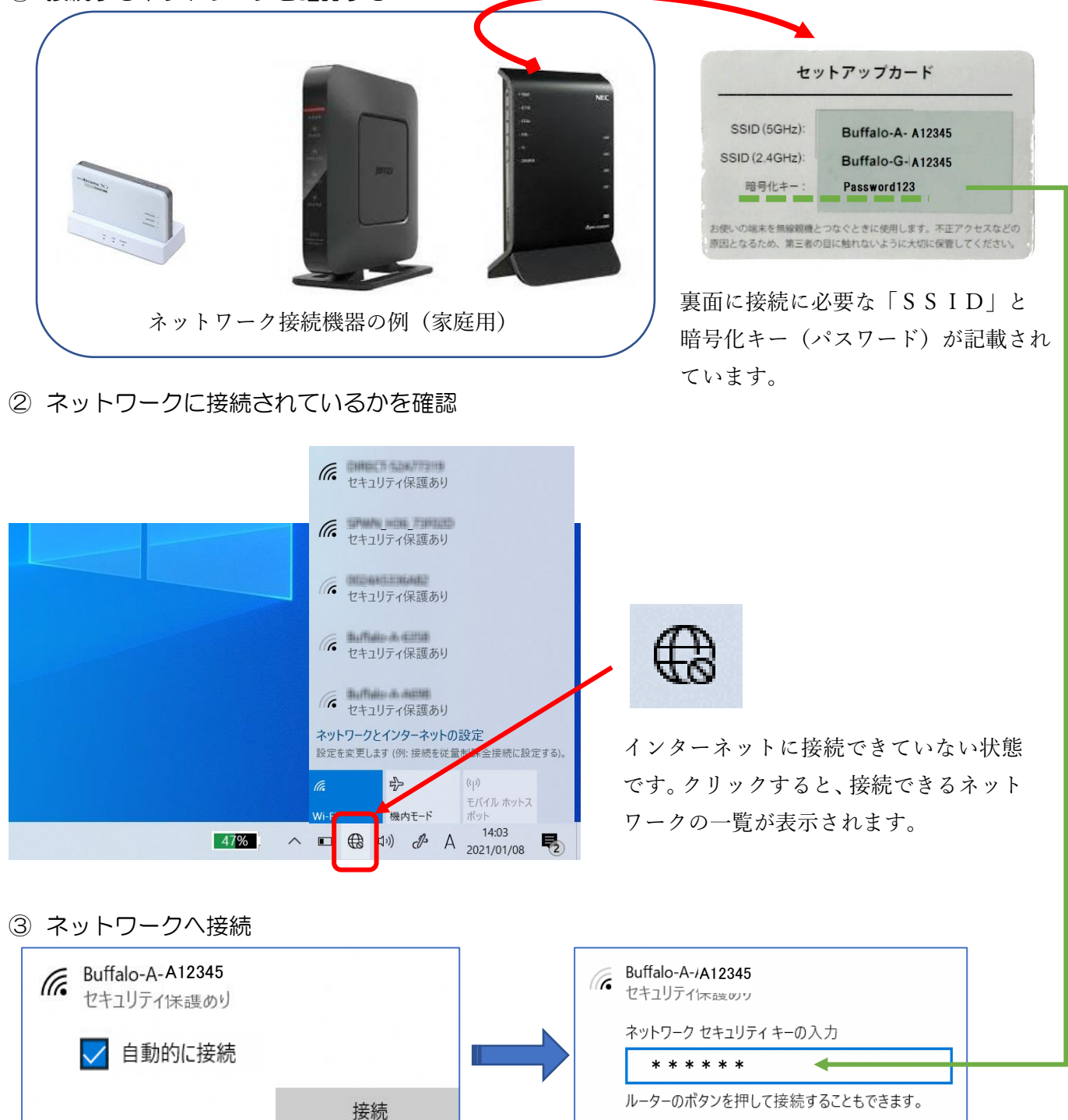

接続したいネットワーク (記載の SSID)を選 択し、自動的に接続に ☑ をいれ、「接続」を クリックします。

ネットワークセキュリティキー(暗号化キ ー)の入力を行い「次へ」をクリックします。

キャンセル

④ 完了

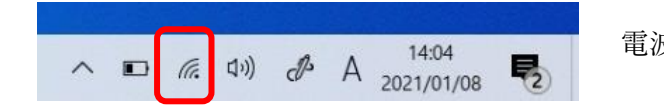

電波のマークに変更されていれば接続完了です。

次へ